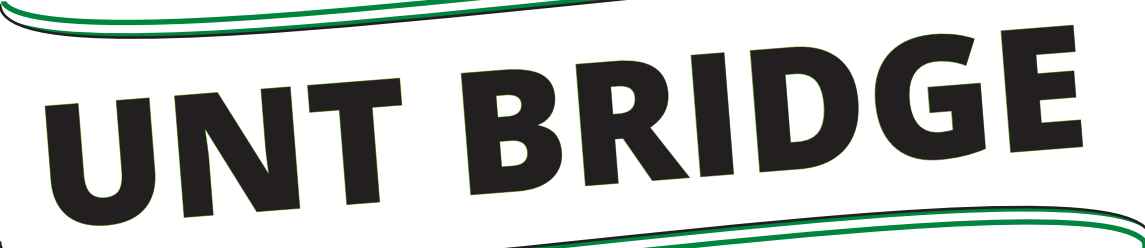

<u>AskTraining@unt.edu</u> http://training.unt.edu

## **How to View Certificates as a Learner:**

1. Go into your UNT Bridge Dashboard (<u>https://unt.bridgeapp.com</u>)

**2.** Make sure your view is set to "List" view otherwise you will not be able to view your certificates. You can change the view setting on the right-hand side of the screen below the "EXPORT TRANSCRIPT" button.

| MY LEARNING | LEARNING LIBRARY       |
|-------------|------------------------|
| Q SEARCH    | EXPORT TRANSCRIPT      |
|             | 🕒 List 🗸 🔻 Filter by 🗸 |

- **3.** Scroll down to the "COMPLETED" trainings section.
- **4.** Find the course that you would like to view a certificate of and click the small "view certificate" option underneath the title.

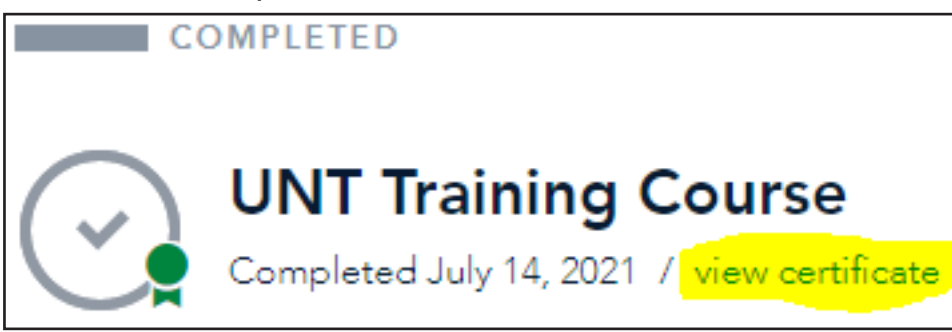

**5.** This will open your certificate in the same window. There is also a "PRINT" option in the top right of your screen which will allow you to print your certificate or save it as a PDF document.

**UNIVERSITY INTEGRITY** & COMPLIANCE Business Operations Training